# **M@BIVIS@R**

# Bir Android cihazının iş ve özel kullanım için ayarlanması

**Yöneticiler** için Android Enterprise üzerinde bir Android cihazını **Company Owned Work Profile** (COWP) olarak kaydetme talimatları.

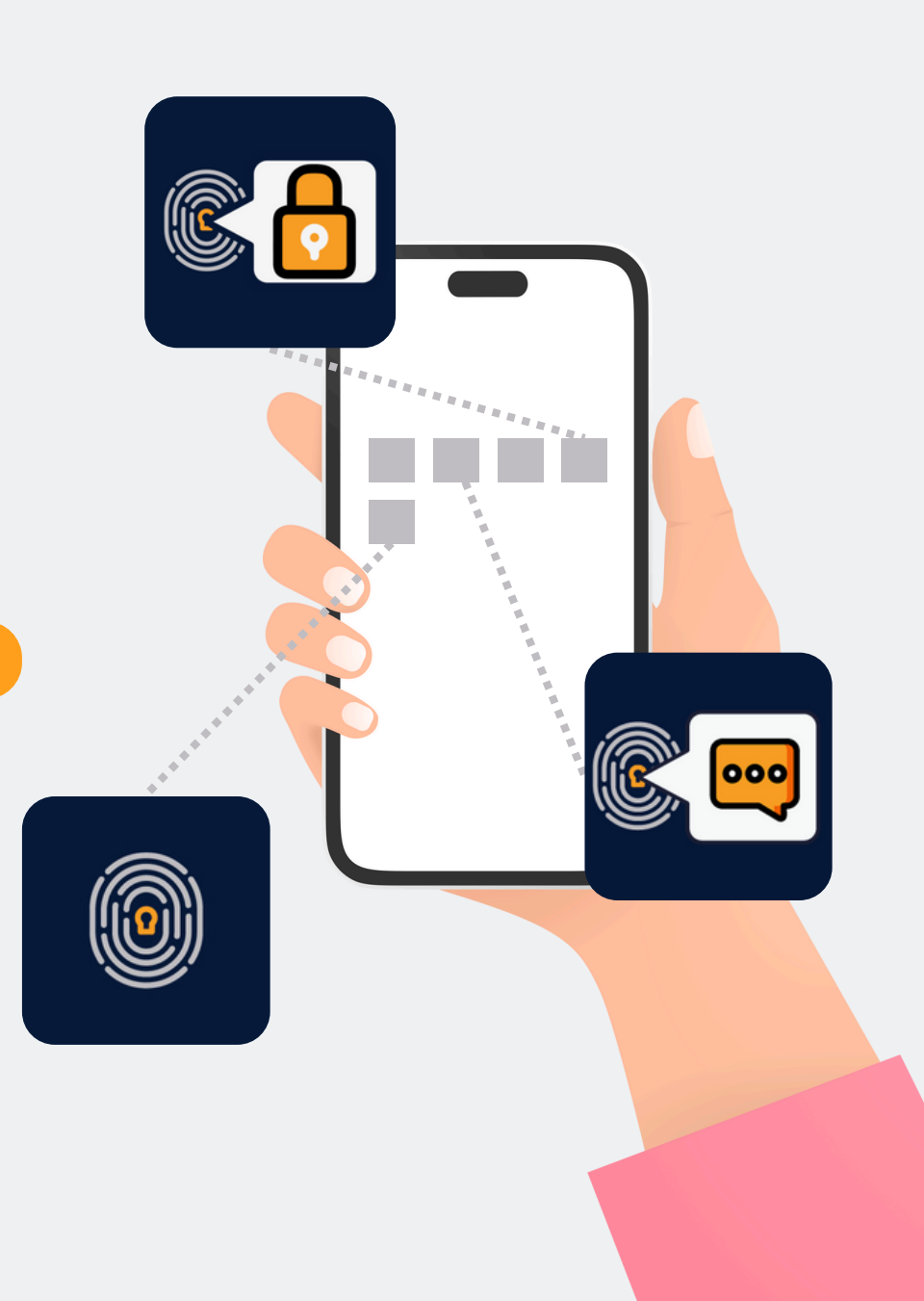

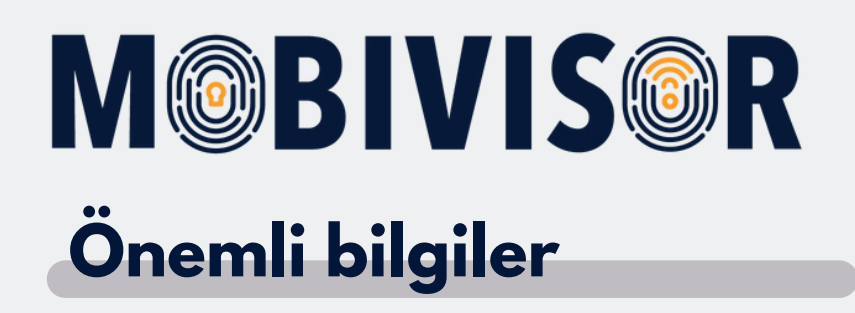

Gösterilen adımlar, bir tür Android cihazı için örnektir. Cihaza bağlı olarak sıralama biraz farklılık gösterebilir.

Bu durumda, ilerlemeniz talimatlarla tekrar uyuşana kadar devam edin.

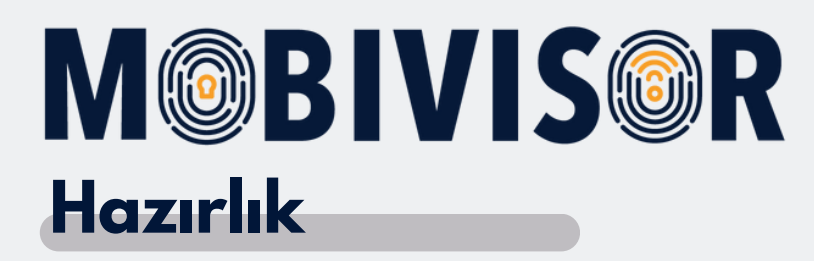

- Cihazı tamamen sıfırlayın.
- Stabil bir internet bağlantısı sağladığınızdan emin olun.
- Öncelikle DO-QR kodu oluşturma talimatlarını izleyin.

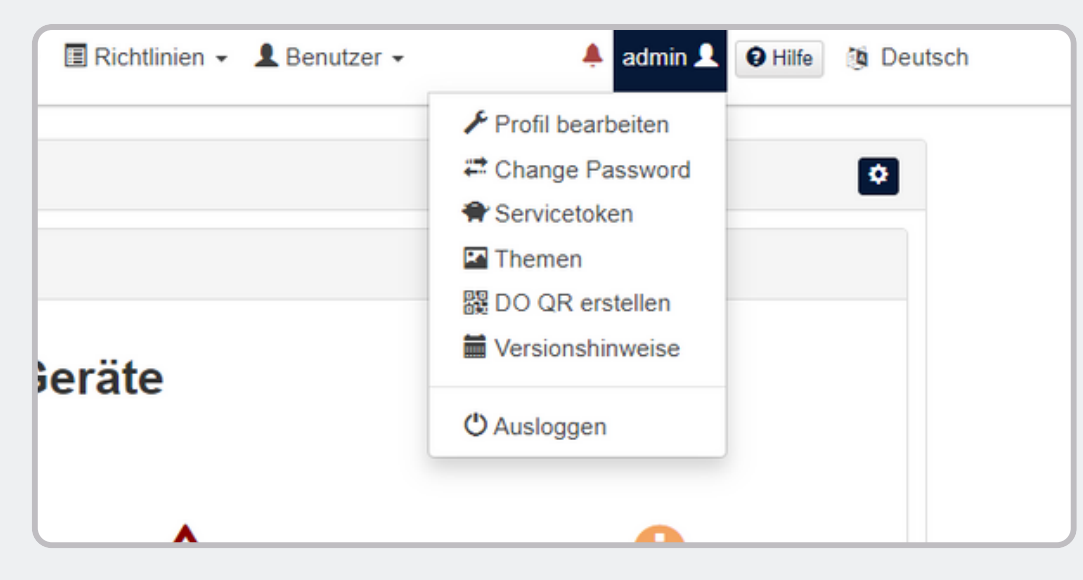

- Kişisel MobiVisor alanınızda cihaz sahibi QR kodunu oluşturun.
- Bunu yapmak için, kullanıcı adınız altındaki menüyü açın ve "create DO QR" (DO QR oluştur) seçeneğine tıklayın.

| Om ein vollstandig verwaltetes oder spezielles o 1. Bei einem neuen oder werkseitig zurückgesetz      | erät bereitzustellen, können Sie hier einen<br>Ien Gerät tippt der Benutzer (in der Regel ein F | QR-Code erstellen.:<br>IT-Administrator) sechsmal an derselben Stelle auf den Bildschirm |
|----------------------------------------------------------------------------------------------------|-------------------------------------------------------------------------------------------------|------------------------------------------------------------------------------------------|
| Dadurch wird das Gerät veranlasst, den Benutzer zu<br>2. Der Benutzer scannt den QR-Code, der hier an | Im Scannen eines QR-Codes aufzufordern.<br>igezeigt wird, um das Gerät zu registrieren und      | d bereitzustellen.                                                                       |
| Saracha                                                                                               | or Deuterbland                                                                                  | X Standardoedilosorache verwenden                                                        |
| opracine                                                                                              | Di Deutschland                                                                                  |                                                                                          |
| Bereitstellen der Verschlüsselung<br>überspringen                                                     | 8                                                                                               |                                                                                          |
| Durch die Bereitstellung bleiben alle System-<br>Apps aktiviert                                       | 8                                                                                               |                                                                                          |
| Automatische Verbindung zu WiFi                                                                       | 8                                                                                               |                                                                                          |
| Wifi-Info                                                                                             |                                                                                                 |                                                                                          |
| Service Set Identifier(SSID)                                                                          | admin                                                                                           |                                                                                          |
|                                                                                                    | WPA                                                                                             | *                                                                                        |
| Sicherheitsstufe                                                                                      |                                                                                                 |                                                                                          |
|                                                                                                    | WPA                                                                                             | ~                                                                                        |

Ayrıca, DO-QR kodunu belirli bir Wi-Fi bağlantısı ve dilin önceden ayarlanacak şekilde yapılandırabilirsiniz.

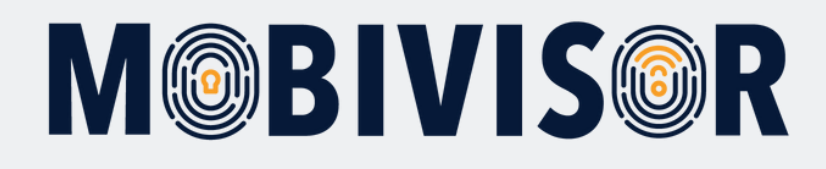

| Sicherheitsstufe |               | WPA          | ~                |
|------------------|---------------|--------------|------------------|
| Passwort         |               |              | ۲                |
|                  |               | 器 Generieren |                  |
|                  | <b>•</b> \$** |              | si 🗉             |
|                  | 200           |              |                  |
|                  |               |              |                  |
|                  | - <b>1</b>    |              | o e la c<br>Nome |
|                  |               |              |                  |
|                  | たたい           |              | 0007             |

Şimdi "**Generate**" (Oluştur) butonuna tıklayın. Cihaz sahibi QR kodu görüntülenecektir.

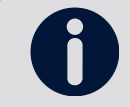

Daha iyi bir kullanım için, QR kodunu yazdırmanızı ve tarama için hazır bulundurmanızı öneririz.

Şimdi, cihazı kaydetmek için sonraki sayfalardaki adımları izleyin.

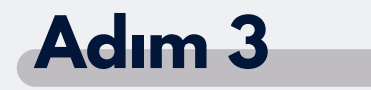

Cihazı başlatın.

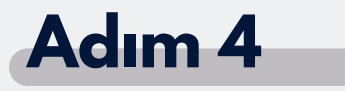

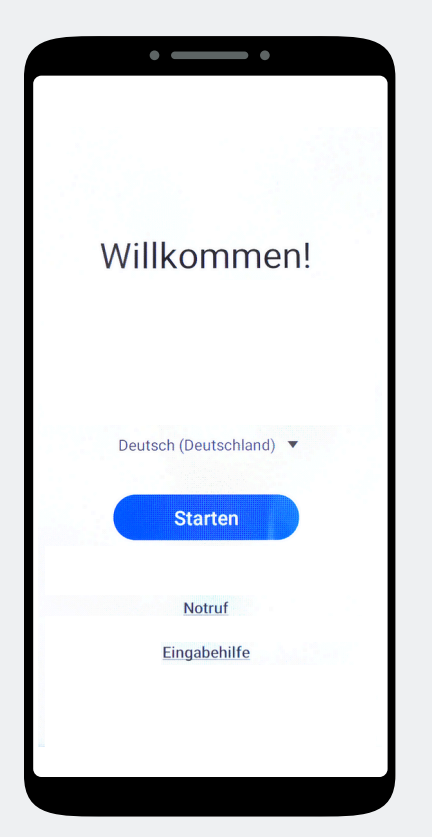

Hoş geldiniz ekranındasınız. Bu ekrana 7 kez dokunun, ardından bir kamera penceresi açılacaktır. Kamera penceresini kullanarak DO-QR kodunu tarayın..

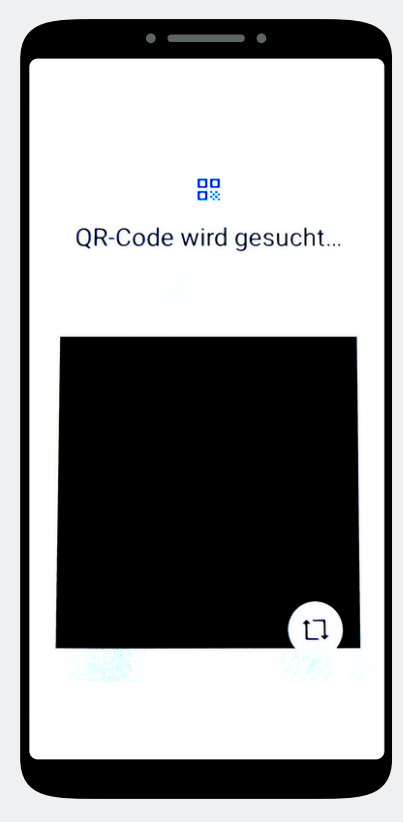

Cihaz sahibi QR kodunu tarayın.

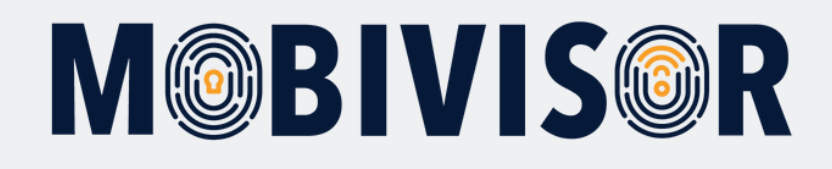

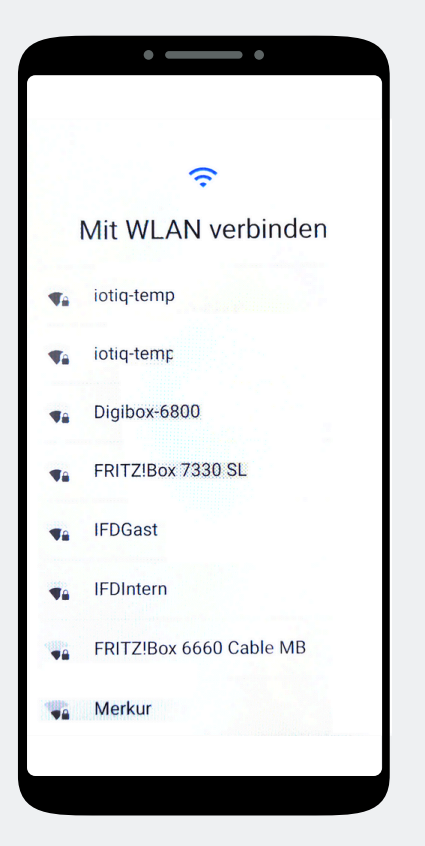

Connect to a Wi-Fi networkBir Wi-Fi ağına bağlanın..

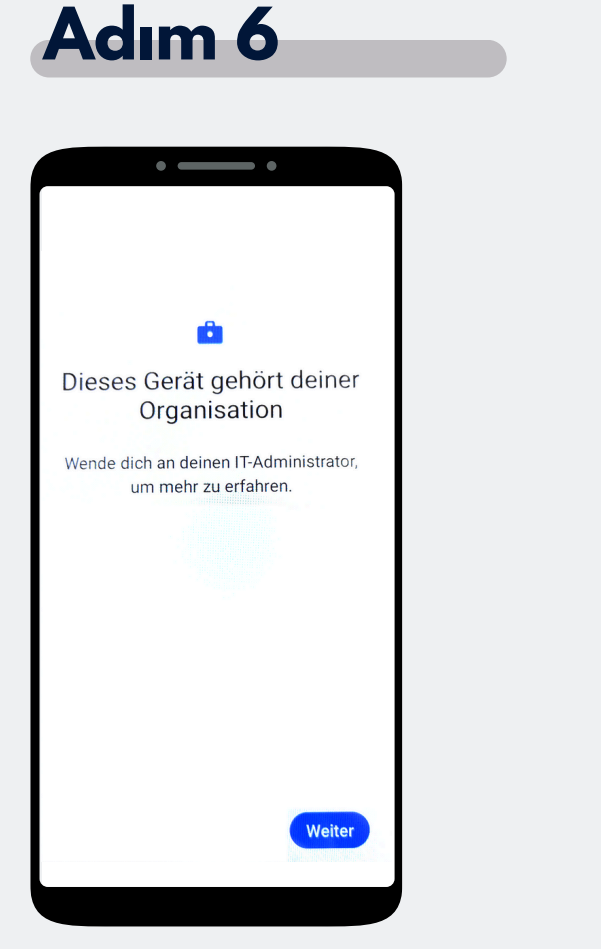

Cihaz artık organizasyonunuza ait. Devam etmek için "Continue" (Devam) seçeneğine tıklayın.

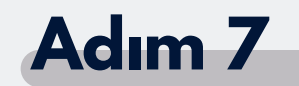

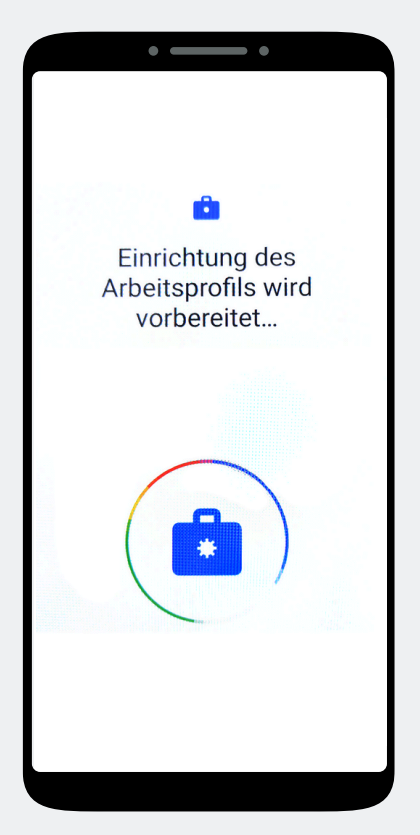

İş profili şimdi otomatik olarak yapılandırılacaktır.

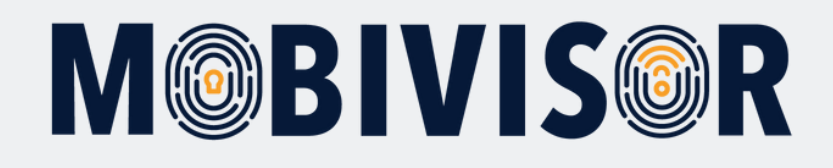

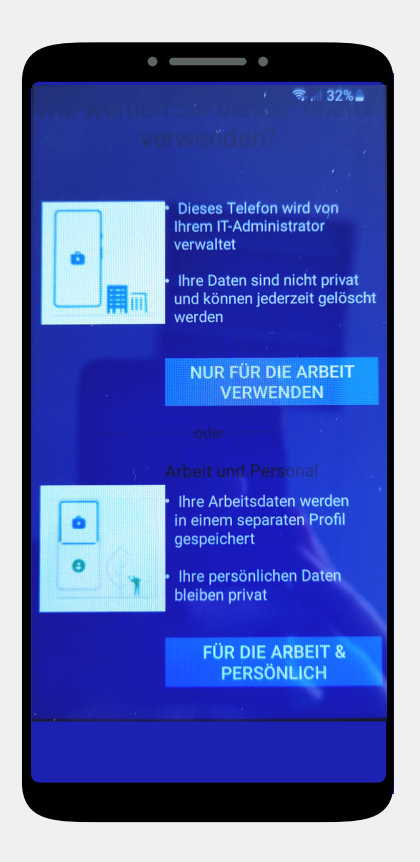

Burada "**For work and personal**" (İş ve kişisel için) seçeneğini seçin.

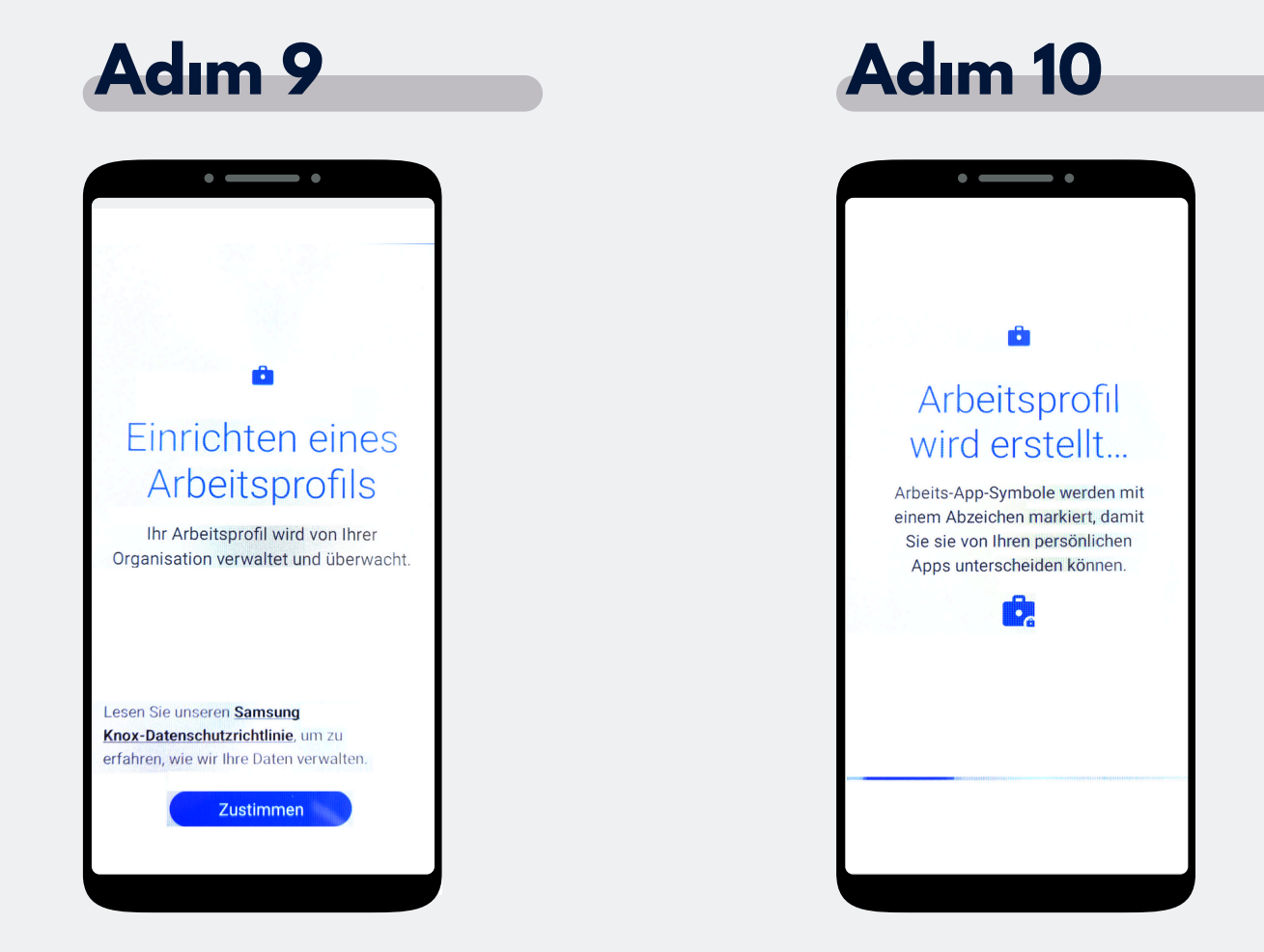

"Agree" (Kabul Et) seçeneğine tıklayın.

İş profili şimdi kuruluyor.

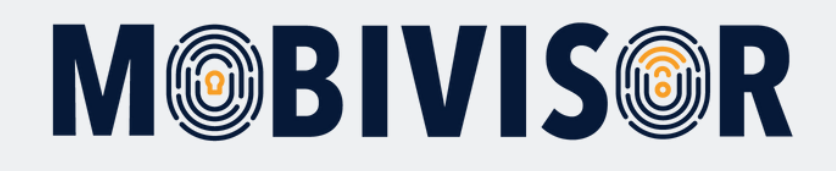

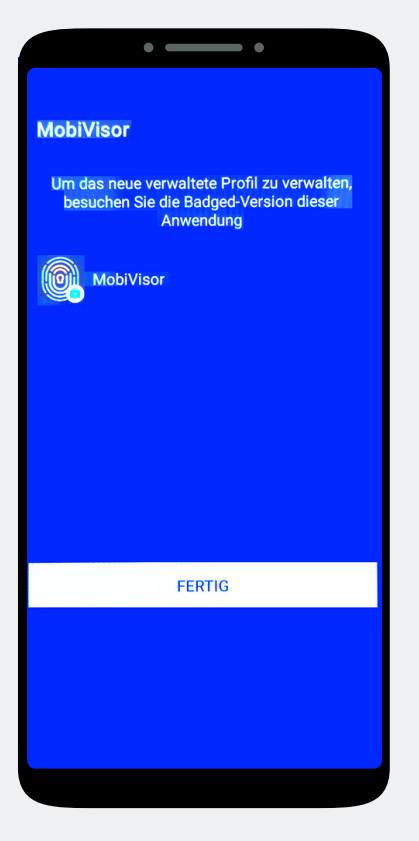

MobiVisor Uygulaması otomatik olarak açılır. "**Done**" (Tamam) seçeneğine tıklayın.

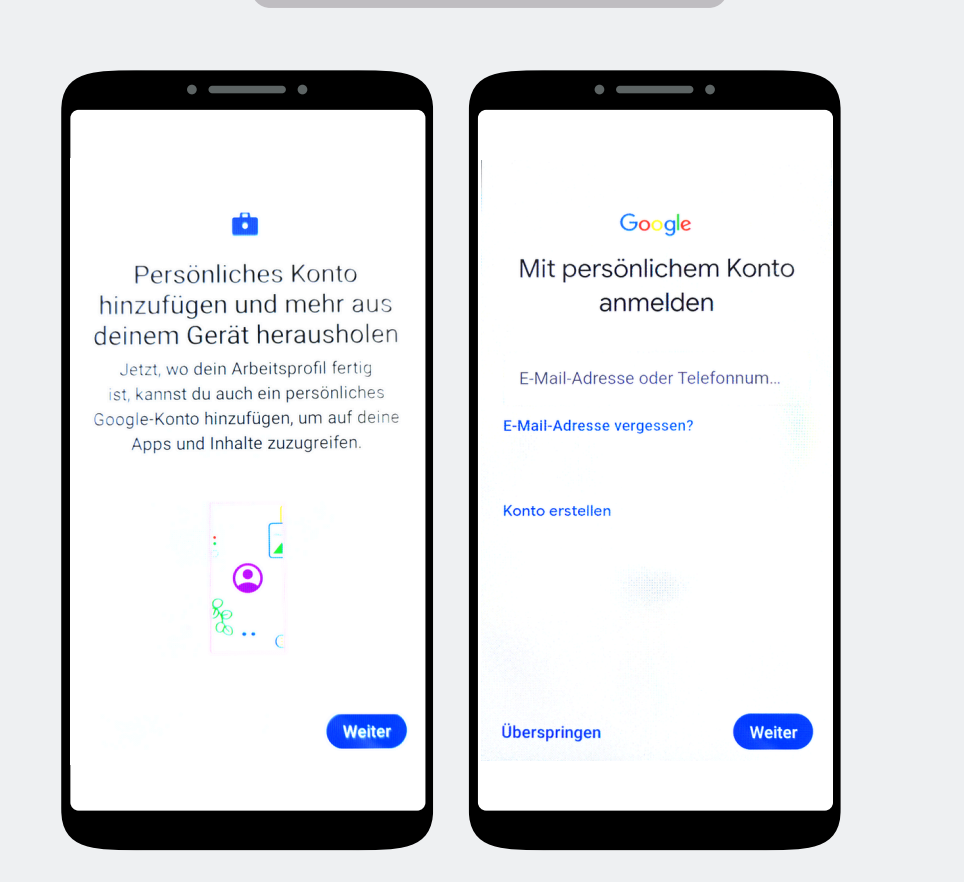

**Adım 12** 

Kullanıcı özel profili eklemelidir. Bu adımı atlayın.

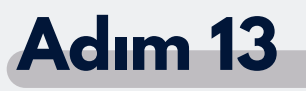

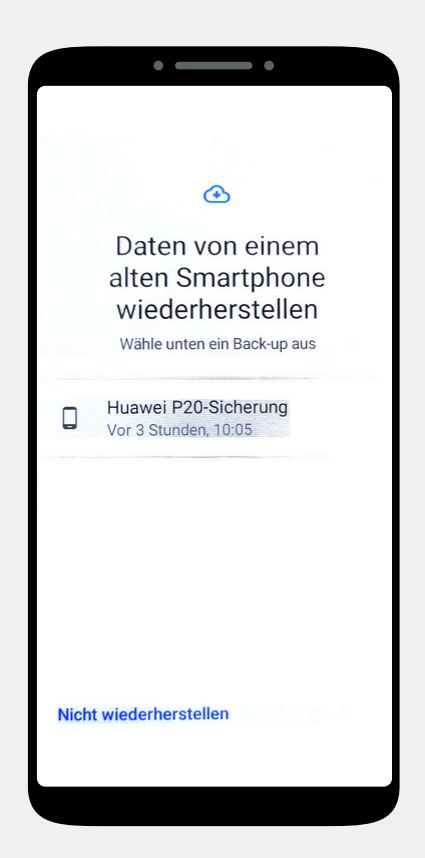

"**Do not restore**" (Geri yükleme yapma) seçeneğine tıklayın.

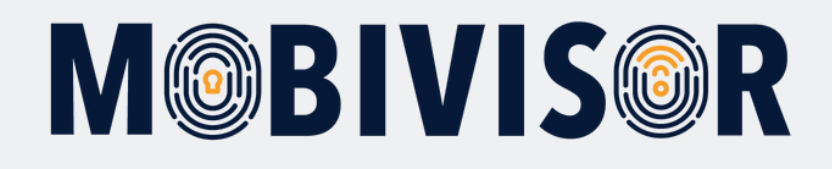

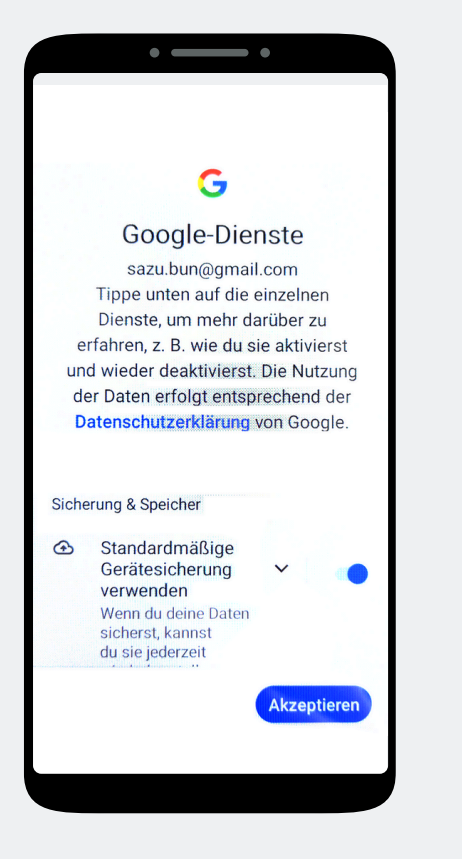

Google hizmetlerini kabul edin.

# Adım 15

# Control of the second second s

PIN vb. atamayın. Kullanıcı bunu kendisi tanımlamalıdır. Bu nedenle, bu adımı atlayın.

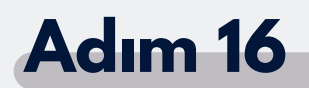

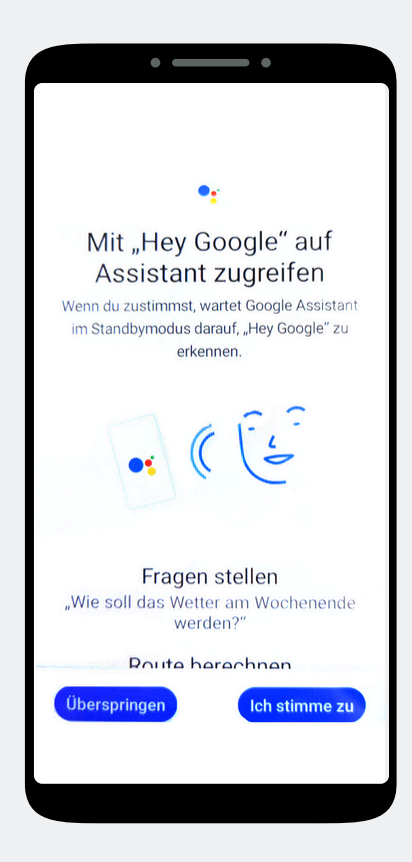

Google Voice Assistant'ı kullanmak istemiyorsanız, bu adımı atlayın.

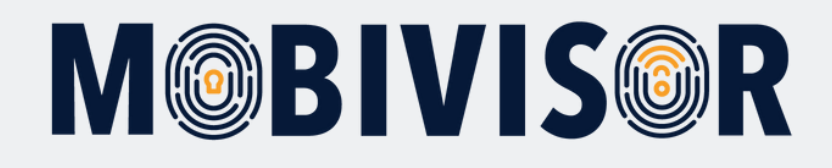

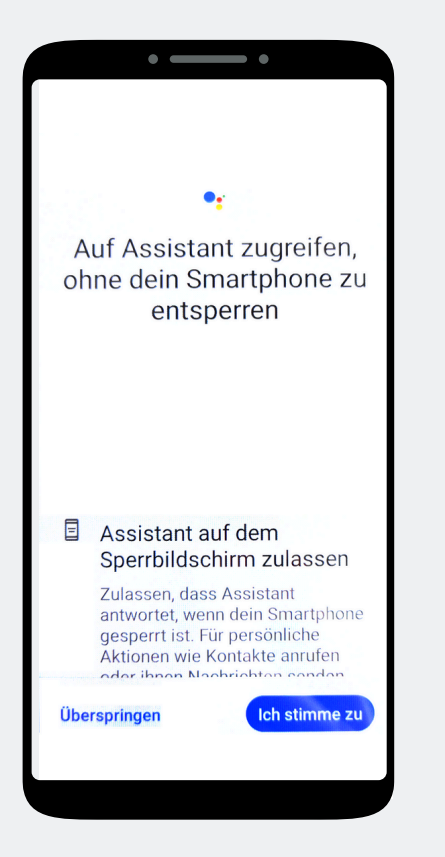

Eğer Asistan'ı kullanmak istemiyorsanız, bu adımı da atlayabilirsiniz.

# Adım 18

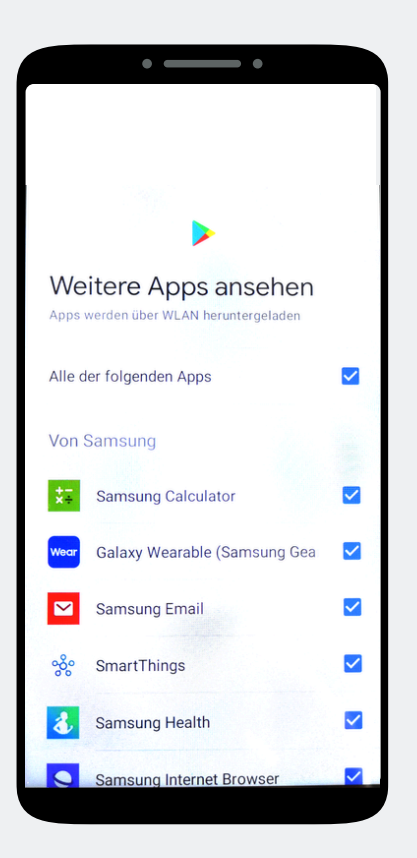

Cihaz için standart uygulama önerileri gösterilecektir. Bunlar özel profil için tasarlanmıştır. Bu adımı atlayabilirsiniz.

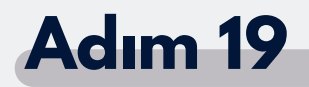

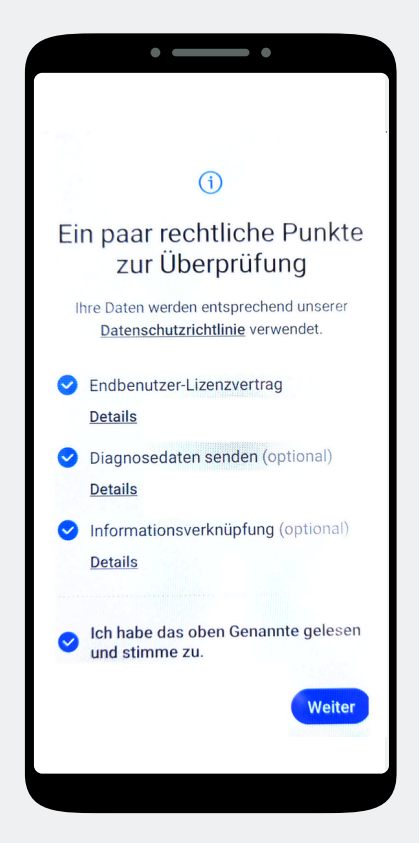

Gizlilik politikasını kabul edin.

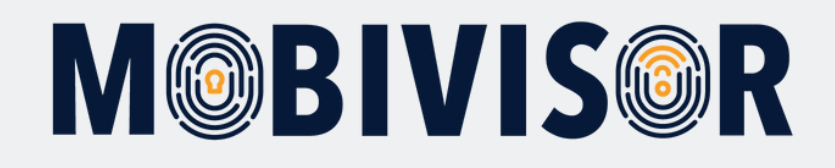

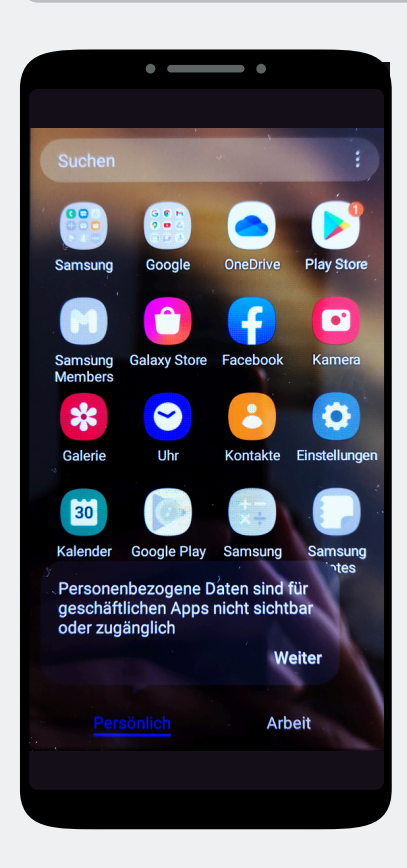

Cihazınız şimdi iki profile ayrılmıştır.

# Adım 21

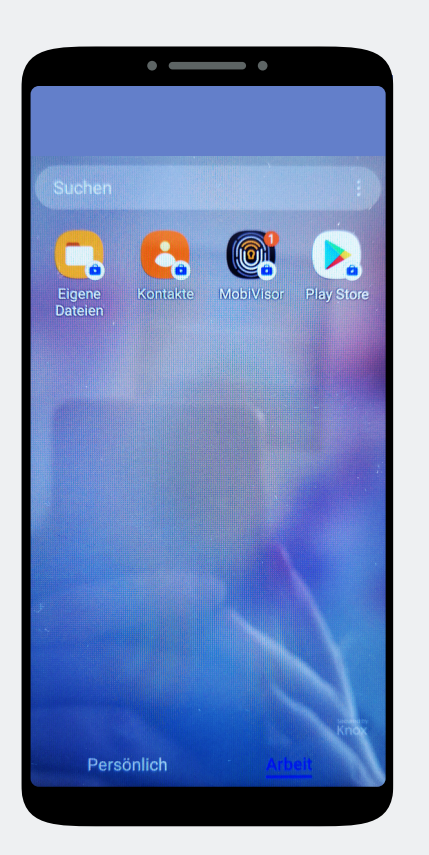

İş profiline geçmek için sola kaydırın ve MobiVisor uygulamasını açın.

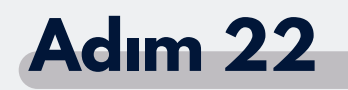

### MobiVisor 22.5.546749 4 Internetverbindung ist in Ordnung! 4 Push-Nachrichten können nicht empfangen werden! 9 Geräte-Admin ist aktiv! 4 Das Arbeitsprofil ist aktiv 2 Das Arbeitsprofil ist aktiv 3 Enterprise-Umgebung nicht bereit! 3 Bei MobiVisor nicht registriert! 3 Bei MobiVisor nicht registriert! 3 Samsung API ist nicht aktiviert! ENTERPRISE-UMGEBUNG EINRICHTEN 8 Push-Nachrichten können nicht empfangen werden! Verbindung ist verfügbar

"**Set up Enterprise environment**" (Kurumsal ortamı kur) seçeneğine tıklayın.

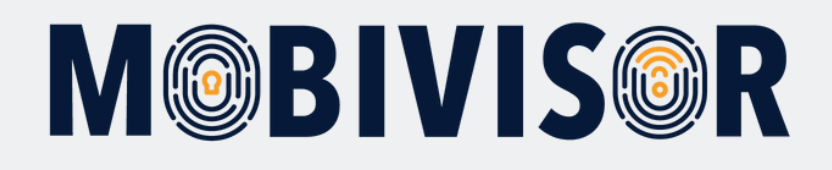

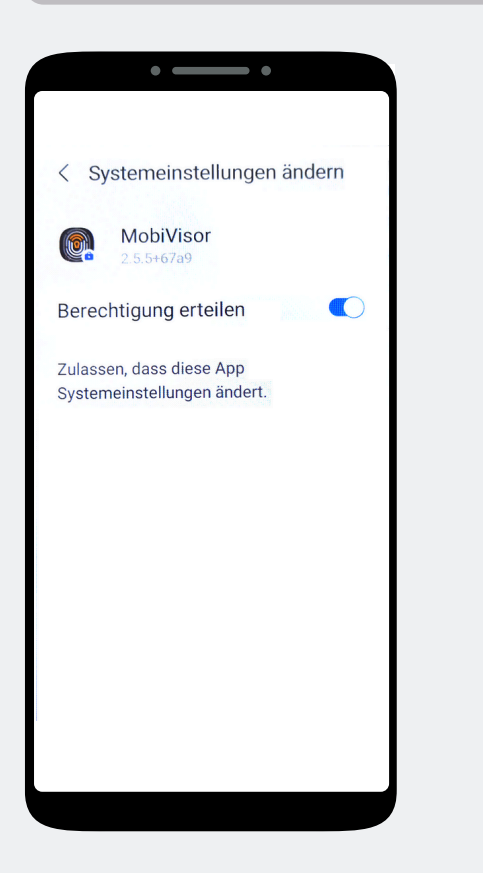

MobiVisor'a tüm yetkilendirmeleri verin ve sistem ayarlarından çıkın. Gerekirse, MobiVisor uygulamasını tekrar açın.

# Adım 24

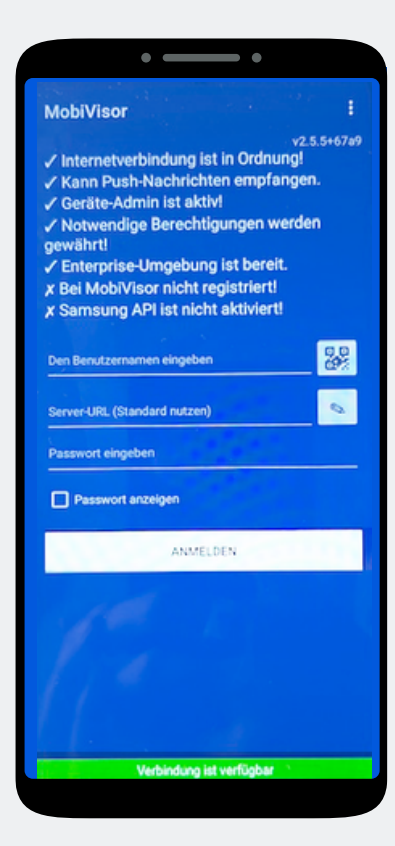

QR kodu ile giriş yapabilirsiniz. Bunu yapmak için, kullanıcı adının yanındaki küçük QR kodu alanına tıklayın.

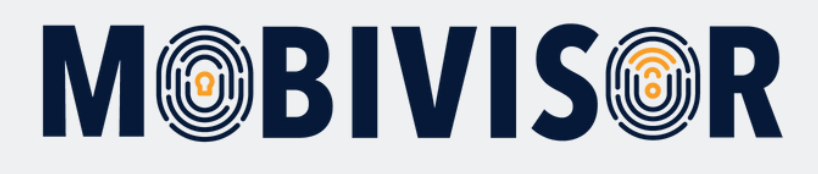

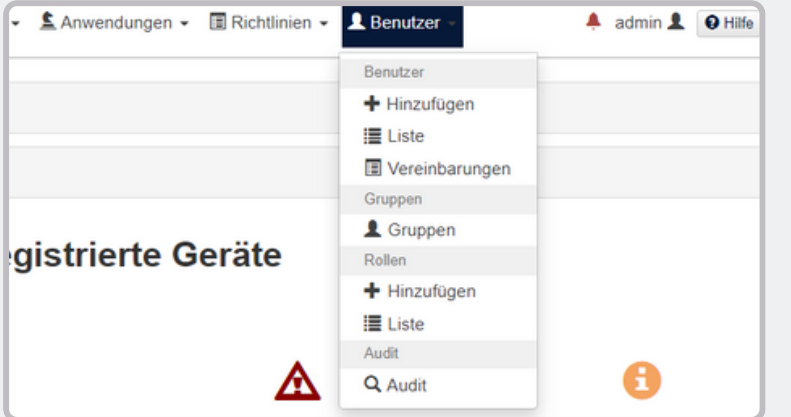

MobiVisor uygulaması için giriş bilgilerini kişisel MobiVisor alanınızda da bulabilirsiniz.

Bunu yapmak için, **Users (Kullanıcılar) > List (Liste)** bölümüne gidin.

# **Adım 26**

Listelemiş olduğunuz tüm kullanıcıları görebilirsiniz. Kullanıcı oluşturma işlemiyle ilgili talimatlara "**Creating users in MobiVisor**" (MobiVisor'da kullanıcı oluşturma) talimatlarından ulaşabilirsiniz.

| Benutzergruppen   Android Geräte   Auto-Update MobiVisor   Ece   Geschäftsführung   IOS Datenschutzvorlage   Zeitlimit für QR Code (Minuter     O Keine Gruppe   Alles anzeigen   60   60     Suchfilter   Gesperrte Benutzer mit Notizen   Gelöschte Benutzer von LDAP   60 |                      |    |              |            |          |                       |                      |       |         | Zeitlimit für QR Code (Minuten)                       |
|----------------------------------------------------------------------------------------------------|----------------------|----|--------------|------------|----------|-----------------------|----------------------|-------|---------|-------------------------------------------------------|
| rkieren Sie alle Benutzer                                                                                                    | Benutzername         | ţţ | Geräte<br>↓† | LDAP<br>It | ASM<br>Ø | ABM<br><b>B</b><br>It | Hinzugefügt<br>am ↓† | Rolle | Gruppen | Aktionen                                              |
|                                                                                                    | admin<br>admin       |    | 0            | 0          | 0        | 0                     | 22.01.24<br>10:54    | Admin |         | 器 QR Code ▲ Anmeldung per E-Mail ≯ Bearbeiten         |
|                                                                                                    | Test<br>test@test.de |    | 0            | 0          | 0        | 0                     | 25.05.20<br>14:54    | Admin |         | 器 QR Code     ⊠ Anmeldung per E-Mail     ≯ Bearbeiten |
|                                                                                                    | <b>Toni</b><br>Toni  |    | 1            | 0          | 0        | 0                     | 27.05.20<br>15:42    | Admin |         | QR Code  Anmeldung per E-Mail  ✓ Bearbeiten Dischen   |

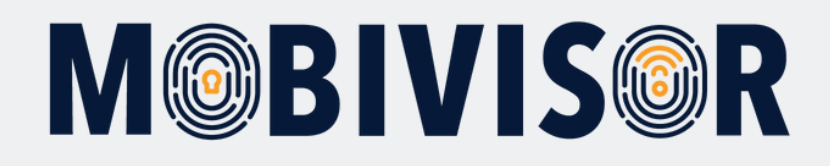

Kullanıcı QR kodu ile kaydolmak için "QR code" (QR kodu) seçeneğine tıklayın. Şimdi, bunu MobiVisor uygulaması ile tarayabilirsiniz.

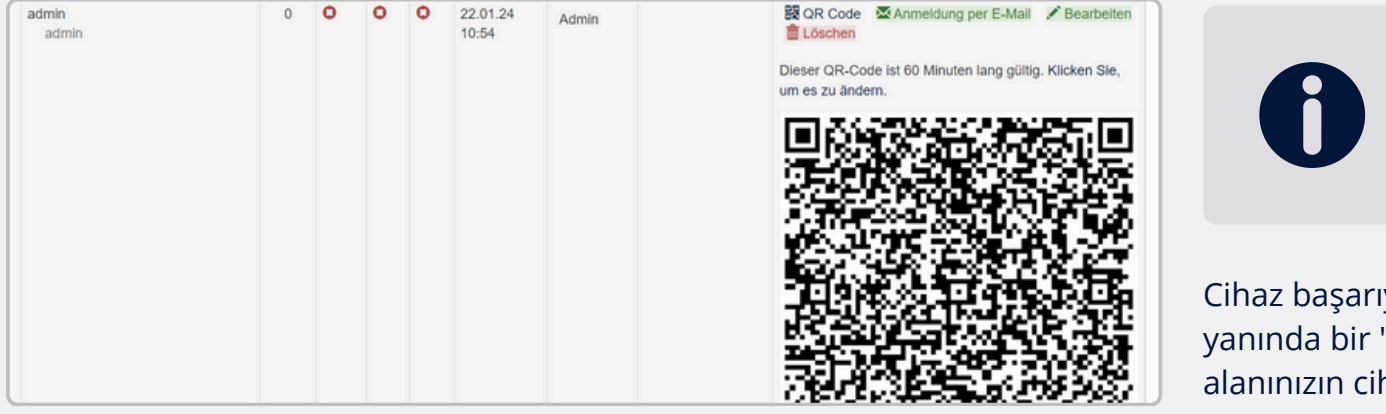

Her kullanıcı için bireysel bir QR kodu kullanmanız gerektiğini lütfen unutmayın.

Cihaz başarıyla kaydedildikten sonra, kullanıcının yanında bir "1" görünür. Ayrıca, cihazınızı MobiVisor alanınızın cihaz listesinde de bulabilirsiniz.

Kullanıcı adı, şifre ve MobiVisor alanı ile giriş yapmak için, kullanıcı adını kullanıcı listesinden de alabilirsiniz.

Şifre MobiVisor'da **kaydedilmez** ve burada okunamaz. Eğer giriş yapmak için kullanmak isterseniz, lütfen şifreyi ayrı olarak girin.

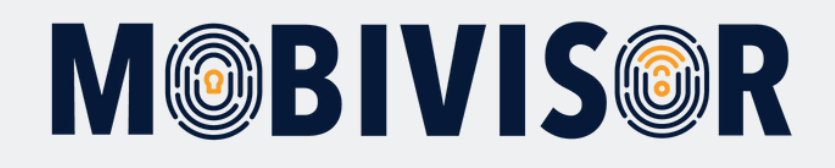

### Başarılı girişten sonra:

- AKullanıcı gruplarından gelen uygulamalar otomatik olarak yüklenir.
- Politikalar otomatik olarak uygulanır.
- Eğer cihaz, cihaz listesinde yeşil olarak görünüyorsa ve MobiVisor üzerinder MobiVisor kontrol edilebiliyorsa, işlem başarılıdır.

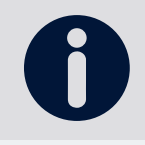

### Yalnızca SAMSUNG cihazlar için:

Kayıt işlemi başarılı olduktan sonra SAMSUNG API'sini etkinleştirmeniz gerekmektedir.

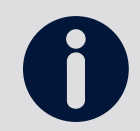

MobiVisor ile bağlantıyı MobiVisor uygulaması içinde kontrol edebilirsiniz.

### MobiVisor uygulamasında:

- Uygulanan politikaları görüntüleyin.
- Yüklenmiş olan veya yüklenmesi bekleyen uygulamaları görüntüleyin.
- "Messages" (Mesajlar) ve "Files" (Dosyalar) modülleri yalnızca MobiVisor Messaging ve MobiVisor Files ekledivseniz görünecektir.

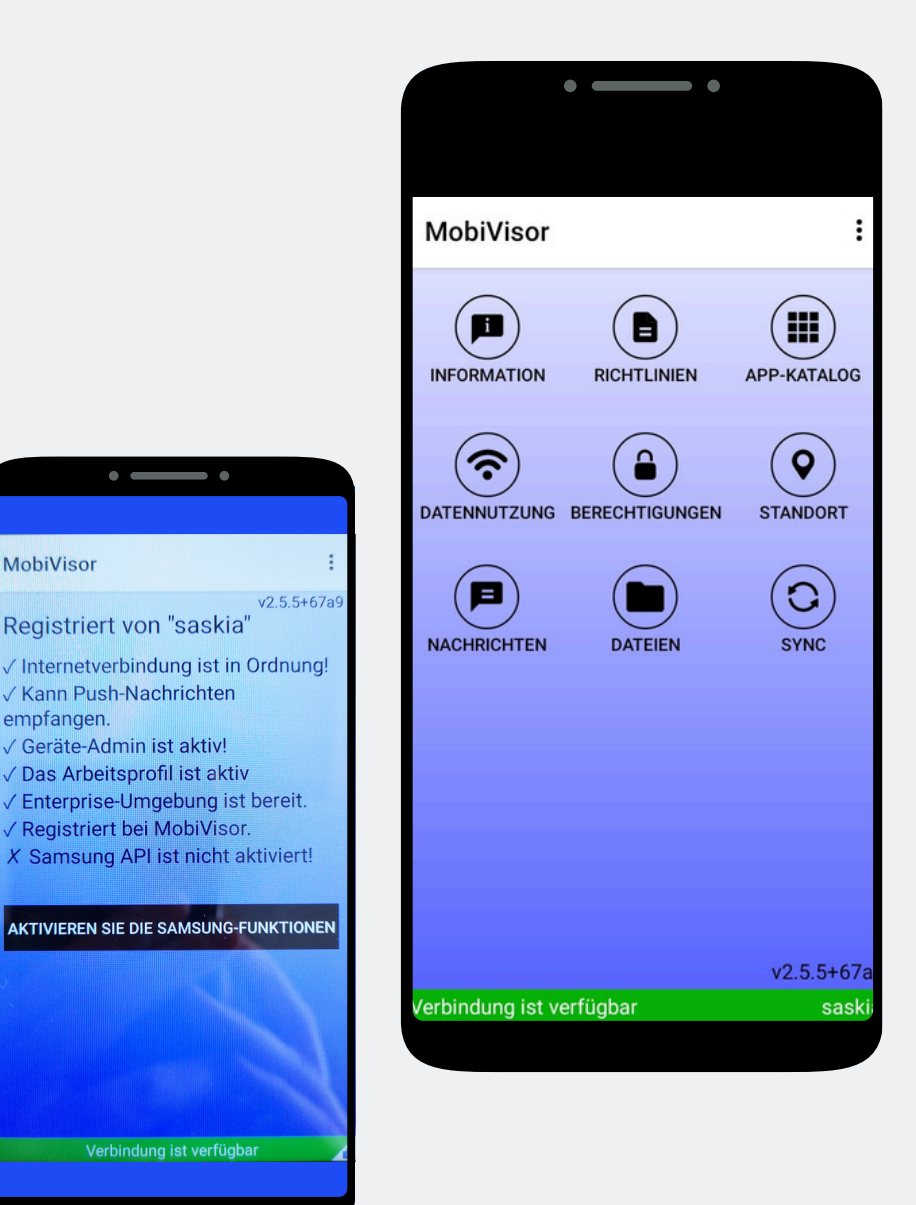

empfangen.

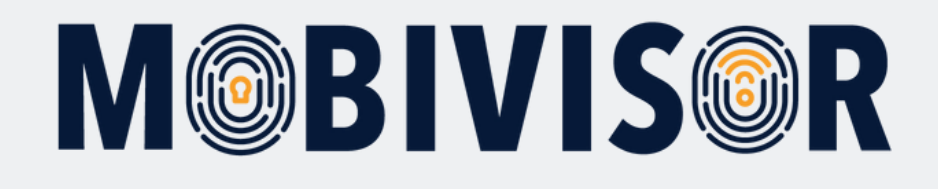

# Sorularınız var mı?

## Ya da yardıma mı ihtiyacınız var?

Sorun değil, ekibimiz size yardımcı olmaktan mutluluk duyacaktır.

**Bize şu numaradan ulaşabilirsiniz:** Tel: (+49) 341 991601 42

**Veya şu e-posta adresine yazabilirsiniz:** mds@iotiq.de